# FreeRTOS on FSiMX6SX Boards

## Manual on how to use/configuring the software

Version 3.1 (2019-12-20)

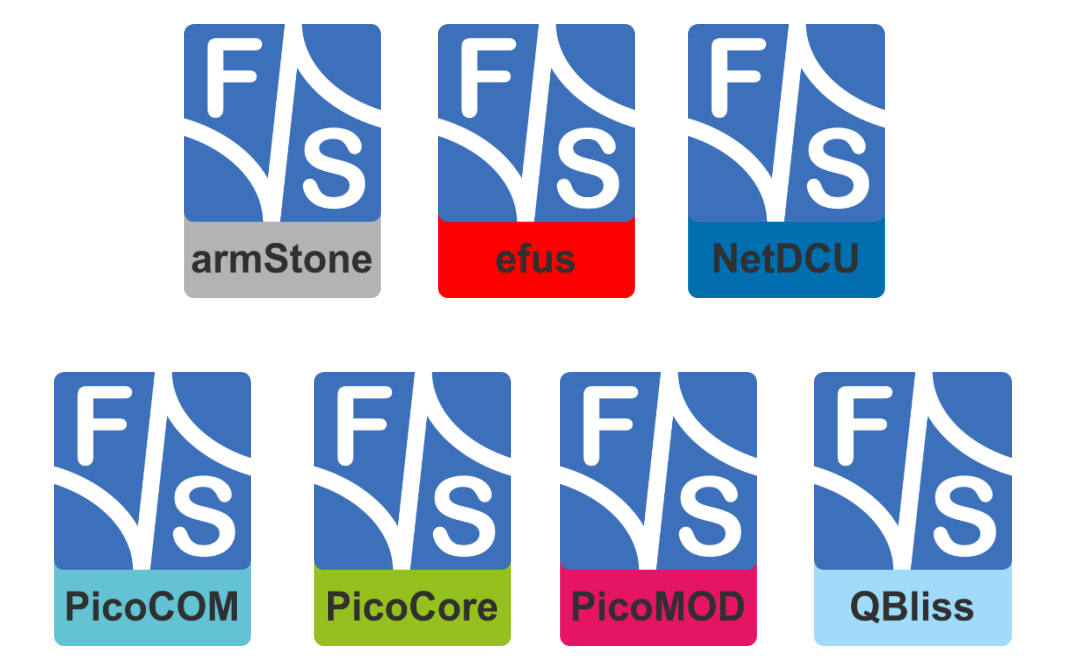

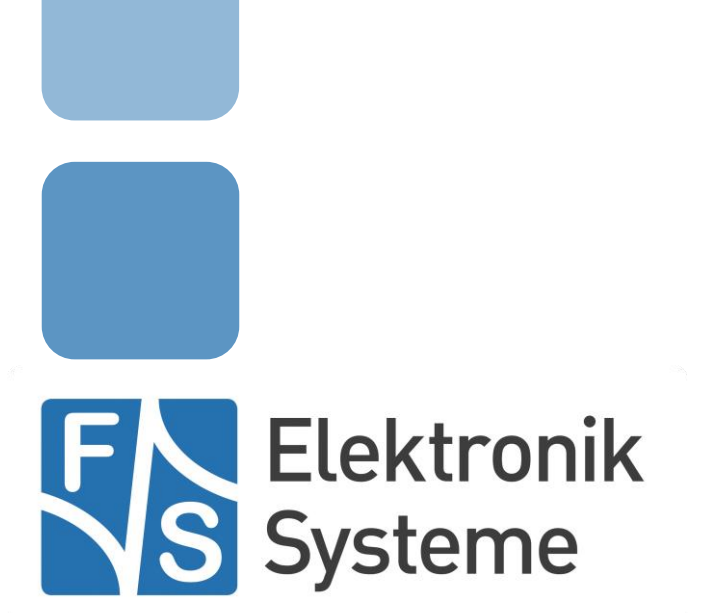

© F&S Elektronik Systeme GmbH Untere Waldplätze 23 D-70569 Stuttgart Germany

> Phone: +49(0)711-123722-0 Fax: +49(0)711-123722-99

# **About This Document**

This document describes how to configure the Linux kernel, the device tree and the board to use it with FreeRTOS and its demo applications provided. The software is configured for the efusA9X, PicoCoreMX6SX and PicoCOMA9X from F&S under Linux.

### Remark

The version number on the title page of this document is the version of the document. It is not related to the version number of any software release! The latest version of this document can always be found at <u>http://www.fs-net.de</u>.

### How To Print This Document

This document is designed to be printed double-sided (front and back) on A4 paper. If you want to read it with a PDF reader program, you should use a two-page layout where the title page is an extra single page. The settings are correct if the page numbers are at the outside of the pages, even pages on the left and odd pages on the right side. If it is reversed, then the title page is handled wrongly and is part of the first double-page instead of a single page.

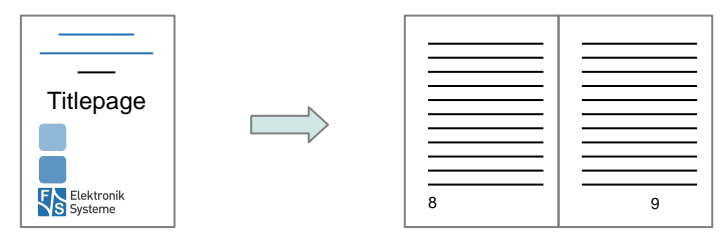

### **Typographical Conventions**

We use different fonts and highlighting to emphasize the context of special terms:

File names

Menu entries

Board input/output

Program code

PC input/output

Listings

Generic input/output

Variables

# History

| Date       | V    | Platform | A,M,R | Chapter             | Description                                                                                                    | Au |
|------------|------|----------|-------|---------------------|----------------------------------------------------------------------------------------------------|----|
| 2017-03-16 | 0.10 | All      | А     | -                   | Title and "About this document" part created                                                                                                    | TC |
| 2017-03-22 | 0.20 | All      | A, M  | 1, 2, 3, 4          | Modified title page (removed logos), Added Introduction,<br>Added information on Installation, Added Configuration on U-<br>Boot                                                                                                    | тс |
| 2017-03-23 | 0.30 | All      | Α, Μ  | 4, 5, 7, 8          | Added Modifying Device Tree chapter, Added FreeRTOS examples chapter, Added General Modifications chapter, Modified Appendix                                                                                                    |    |
| 2017-03-23 | 0.40 | All      | Α, Μ  | 6                   | Changed flexcan_network_epit subchapter, Added Description for gpio_imx                                                                                                    | тс |
| 2017-03-24 | 0.50 | All      | Α, Μ  | 3, 5, 7             | Explicit mentioning of armgcc download link, Changed download link for FreeRTOS, Added legal information, Claryfied path for examples                                                                                                    | тс |
| 2017-03-27 | 0.60 | All      | М     | 4, 7                | Added information on enable_m4() to U-Boot modifying section,<br>Changed information on ecspi examples                                                                                                    | TC |
| 2017-03-28 | 0.70 | All      | А, М  | 4, 7                | Added information on changes in U-Boot regarding dram alloca-<br>tion, Changed information on rpmsg examples                                                                                                    | тс |
| 2017-03-30 | 0.80 | All      | А     | 5                   | Added information header regarding RPMsg                                                                                                    | TC |
| 2017-04-03 | 0.90 | All      | М     | 5, 7                | Changed "modifications made" section for rpmsg examples,<br>modified attention header to represent current state of develop-<br>ment for RPMsg on boards with less than 1 GB RAM.                                                                                                    | тс |
| 2017-04-10 | 0.91 | All      | Α, Μ  | 5, 7                | Added subchapters to chapter 5.6 to clearify situation on RPMsg, changed "modifications made" part in RPMsg examples in chapter 8                                                                                                    | TC |
| 2017-04-12 | 0.95 | All      | A     | 7                   | Added more information in "changes needed" for the RPMsg pingpong examples                                                                                                    | тс |
| 2017-04-19 | 1.00 | All      | A, M  | 2, 3, 4, 7          | <ul> <li>7 Changed name for define in subchapter "Protecting modules",<br/>Added new description for i2c examples from NXP, Added own<br/>examples, changed some naming conventions for paths, Added<br/>attention header for GPIOs</li> </ul>                                                                       |    |
| 2017-04-21 | 1.10 | All      | М     | 7                   | Changed command for booting m4, Changed attention header in chapter 3 regarding the current state of development                                                                                                    | TC |
| 2017-04-25 | 1.20 | All      | Α, Μ  | -                   | Modified title and "About this Document" to reflect changes on<br>PicoCOMA9X                                                                                                    | TC |
| 2017-05-05 | 1.30 | All      | А, М  | 2, 3, 4, 5,<br>6, 7 | Changed structure of pin assignments chapter; moved the tables<br>from chapter 6 to 2 and modified their content, changed reffer-<br>ences to tables in chapter 6, mentioned picocoma9x.dts addi-<br>tionally, Added "Known Issues" section to appendix, added<br>information about interfering audio chip and RPMsg | TC |
| 2017-05-08 | 1.35 | All      | М     | 4, 5                | Changed "Changes in gpio_pins.[ch]" to reflect newes develop-<br>ment regarding the configure_gpio_pin() function                                                                                                    | TC |
| 2017-05-10 | 1.40 | All      | А, М  | 6                   | Added subchapter about resetting Cortex-M4, modified infor-<br>mation about i2c demo                                                                                                    | TC |
| 2017-05-30 | 1.41 | All      | М     | 4                   | Fixed typo in path to file                                                                                                    | TC |
| 2017-05-31 | 1.50 | All      | A, M  | 5, 6, 7             | Changed information on RPMsg VRING allocation addresses to reflect recent changes in the build system, added chapter about new build process, Moved FreeRTOS examples from chapter 6 to 7                                                                                                    |    |
| 2017-06-07 | 1.60 | All      | Α, Μ  | 2, 6                | Added title to pin tables to clarify the board name, modified information regarding build/make/install and clean                                                                                                    |    |
| 2017-06-20 | 1.61 | All      | М     | 2                   | Fixed wrong interface for efusa9x GPIOs                                                                                                    |    |
| 2017-06-23 | 1.65 | All      | Α, Μ  | 1, 7                | Added figures and an informational text about time measurement examples provided by F&S                                                                                                    | TC |
| 2017-06-29 | 1.66 | All      | A     | 1                   | Added figure for performance scaling govenor, added result text at the end of chapter 1                                                                                                    | тс |
| 2017-07-03 | 1.67 | All      | Μ     | 1                   | Modified screenshots to a more unified measuring scale                                                                                                    | TC |

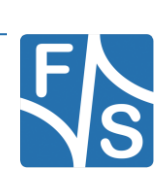

| 2017-07-05 | 1.68       | All | М    | 1          | Swapped images; Trigger set on Input; Input signal is upper one while output is on the lower part of the images                                                                                                    |    |
|------------|------------|-----|------|------------|----------------------------------------------------------------------------------------------------|----|
| 2017-07-06 | 1.69       | All | М    | 1          | Fixed minor spelling mistakes                                                                                                    | TC |
| 2017-07-10 | 1.70       | All | A, M | 1          | Removed powersaving figures, added another set of figures                                                                                                    | TC |
| 2017-07-11 | 1.71       | All | М    | 1          | Modified Screenshots: set legend to the left corner, resized images                                                                                                    | TC |
| 2017-07-17 | 1.72       | All | М    | 5, 6       | Added information on changes made to board.h,                                                                                                    |    |
| 2017-07-21 | 1.73       | All | М    | 4          | Modified chapter 4.1 to reflect current state of development, added new subchapter 4.2 for bootaux usage                                                                                                    | тс |
| 2017-07-27 | 1.74       | All | М    | 6          | Merged 6.3 with 6.2                                                                                                    | TC |
| 2017-08-03 | 1.75       | All | А    | 7          | Added chapter on custom board creation                                                                                                    | TC |
| 2017-08-04 | 1.80       | All | A    | 2, 4, 5, 8 | <ul> <li>Added subsection about ADC Pins on I2C-Ext. added subsection regarding bootaux, modified subsection about board.h regarding BOARD_I2C_MODULE_ADDR, added hint about building examples, changed the names for multiple demos (F&amp;S)</li> </ul> |    |
| 2017-08-10 | 1.81       | All | М    | 2          | Fixed wrong gpio for efusa9x                                                                                                    | TC |
| 2017-08-21 | 1.82       | All | А, М | 8          | Inserted attention header for RPMsg enabling in device tree, shortened ocram address, removed unimplemented demo                                                                                                    | TC |
| 2017-08-22 | 1.83       | All | М    | 8          | Changed some parts inside chapter 8, removed outdated sub-<br>chapter about resetting Cortex-M4                                                                                                    | TC |
| 2017-08-23 | 1.84       | All | М    | 2, 8       | Moved remark about unported examples to chapter 8, gpioSpi-<br>ACs1 is the default LED for efusa9x now, made those pesky<br>references working again                                                                                                    |    |
| 2017-08-25 | 1.85       | All | A, R | 8          | Added subchapter about fs_adc_i2c_rpmsg_demo, removed<br>entry in ADC table for external reference voltage                                                                                                    | TC |
| 2017-08-30 | 1.86       | All | M,R  | 4, 5, 6, 8 | Changed subchapter about enabling RPMsg node, removed<br>subchapter VRING allocation addresses, added/changed infor-<br>mation about protecting modules, fixed attentipn header regard-<br>ing location of BSP                                            | TC |
| 2017-08-31 | 1.87       | All | М    | 3          | Changed path for FreeRTOS BSP                                                                                                    | TC |
| 2019-12-20 | 1.88       | All | М    | 4,6,8      | Fixed minor spelling mistakes. Reworked<br>fs_adc_i2c_rpmsg_demo                                                                                                    | PG |
| 2017-09-19 | 1.88       | All | М    | 8          | Fixed defines in blinking_imx example                                                                                                    | PG |
| 2017-09-22 | 1.88       | All | М    | 8          | Added rpmsg driver workaround                                                                                                    | PG |
| 2017-09-26 | 1.88       | All | М    | 4          | Changed description of SUPPOR_M4 define                                                                                                    | PG |
| 2017-10-04 | 1.88       | All | М    | 2.4        | Changed I2C Pins to I2C3/I2CB                                                                                                    | PG |
| 2017-10-10 | 1.88       | All | А    | 1          | Added RPMsg measurements                                                                                                    | PG |
| 2017-10-11 | 1.88       | All | М    | 2          | Reworked GIO Pin assignment                                                                                                    | PG |
| 2017-10-17 | 1.88       | All | А    | 1          | Added FreeRTOS form diff. Memory regions                                                                                                    | PG |
| 2017-10-17 | 1.88       | All | М    | 8.2.2      | Changed example back to normal OCRAM                                                                                                    | PG |
| 2017-10-17 | 1.88       | All | А    | 1          | Added FreeRTOS form diff. Memory regions                                                                                                    | PG |
| 2018-01-10 | 2.0        | All |      |            | Release version 2.0                                                                                                    | PG |
| 2018-03-27 | 2.1        | All | A,M  | 8.2.5      | Add hello_world_split example, improve misspelling                                                                                                    | PJ |
| 2010-01-22 | 3.0        | All | м    |            | Reworked freertos-SDK, splitted documentation into 2 separate files. Added pin_mux-tables from extern excel file. Added sup-                                                                                                    | PG |
| 2019-01-23 | J.U<br>2 4 |     | M    |            | Portructure of the desument                                                                                                    |    |
| 2019-12-20 | 3.1        | All | IVI  |            |                                                                                                    | FJ |

Version

VVersionA,M,RAdded, Modified, RemovedAuAuthor

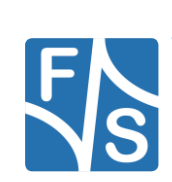

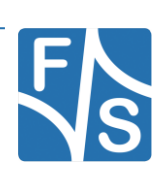

# Table of Contents

| 1 | Pin A | Assignment                                           | 10 |
|---|-------|------------------------------------------------------|----|
|   | 1.1   | efusA9X                                              | 10 |
|   | 1.1.1 | GPIO                                                 | 10 |
|   | 1.1.2 | FLEXCAN                                              | 10 |
|   | 1.1.3 | ECSPI                                                | 10 |
|   | 1.1.4 | I2C                                                  | 10 |
|   | 1.2   | PicoCOMA9X                                           | 11 |
|   | 1.2.1 | GPIOs                                                | 11 |
|   | 1.2.2 | FLEXCAN                                              | 11 |
|   | 1.2.3 | ECSPI                                                | 11 |
|   | 1.2.4 | I2C                                                  | 11 |
|   | 1.3   | PicoCoreMX6SX                                        | 12 |
|   | 1.3.1 | GPIOs                                                | 12 |
|   | 1.3.2 | FLEXCAN                                              | 12 |
|   | 1.3.3 | ECSPI                                                | 12 |
|   | 1.3.4 | I2C                                                  | 12 |
|   | 1.4   | I2C-Extension-Board                                  | 13 |
|   | 1.4.1 | I2C                                                  | 13 |
|   | 1.4.2 | ADC                                                  | 13 |
| 2 | Diffe | rent kind of memory regions                          | 14 |
| 3 | Insta | llation                                              | 18 |
|   | 3.1   | Installation of the GCC embedded toolchain           | 18 |
|   | 3.2   | Download Source Code                                 | 18 |
|   | 3.3   | Release Content                                      | 20 |
|   | 3.4   | Unpacking the Source Code                            | 22 |
| 4 | Desc  | ription of the FreeRTOS examples directory structure | 23 |
|   | 4.1.1 | demo_apps                                            | 23 |
|   | 4.1.2 | driver_examples                                      | 23 |
|   | 4.1.3 | multicore_examples                                   | 23 |
|   | 4.1.4 | board_specific_files                                 | 23 |
|   |       |                                                      |    |

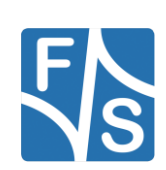

| 5 | Confi             | guration for Cortex-M4 usage           | 24 |  |  |  |
|---|-------------------|----------------------------------------|----|--|--|--|
|   | 5.1               | Changes regarding official U-Boot      | 24 |  |  |  |
|   | 5.2               | Using bootaux                          | 24 |  |  |  |
|   | 5.3               | Modifying the Linux Device Tree        | 25 |  |  |  |
| 6 | Gene              | ral Modifications on FreeRTOS examples | 26 |  |  |  |
|   | 6.1               | Changes to the clock handling          | 26 |  |  |  |
|   | 6.2               | Changes in board.c                     | 26 |  |  |  |
|   | 6.3               | Changes in board.h                     | 26 |  |  |  |
|   | 6.4               | Changes in gpio_pins.c                 | 27 |  |  |  |
|   | 6.5               | Changes in gpio_pins.h                 | 27 |  |  |  |
|   | 6.6               | Changes in pin_mux.c                   | 27 |  |  |  |
|   | 6.7               | Changes in ccm_imx6sx.h                | 27 |  |  |  |
| 7 | Comp              | biling the examples                    | 28 |  |  |  |
|   | 7.1               | Prepare.sh                             | 28 |  |  |  |
|   | 7.2               | Make                                   | 29 |  |  |  |
| 8 | Addir             | ng custom boards                       | 30 |  |  |  |
| 9 | FreeRTOS examples |                                        |    |  |  |  |
|   | 9.1               | General build and run information      | 31 |  |  |  |
|   | 9.2               | demo_apps                              | 32 |  |  |  |
|   | 9.2.1             | hello_world                            | 32 |  |  |  |
|   | 9.2.2             | hello_world_ocram                      | 33 |  |  |  |
|   | 9.2.3             | hello_world_ddr                        | 34 |  |  |  |
|   | 9.2.4             | hello_world_qspi                       | 35 |  |  |  |
|   | 9.2.5             | hello_world_split                      | 36 |  |  |  |
|   | 9.2.6             | blinking_imx_demo                      | 37 |  |  |  |
|   | 9.2.7             | can_wakeup                             | 39 |  |  |  |
|   | 9.2.8             | fs_adc_i2c_rpmsg_demo                  | 41 |  |  |  |
|   | 9.2.9             | fs_i2c_extension_board_demo            | 44 |  |  |  |
|   | 9.2.10            | periodic_wfi_tcm                       | 47 |  |  |  |
|   | 9.2.11            | pingpong_bm                            | 48 |  |  |  |
|   | 9.2.12            | pingpong_freertos                      | 49 |  |  |  |
|   | 9.2.13            | str_echo_bm                            | 50 |  |  |  |

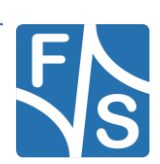

|    | 9.2.14    | str_echo_freertos                            | 51 |
|----|-----------|----------------------------------------------|----|
|    | 9.2.15    | sema4_demo                                   | 52 |
|    | 9.2.16    | sensor_demo                                  | 52 |
|    | 9.3       | driver_examples                              | 53 |
|    | 9.3.1     | adc_imx6sx (efusa9x only)                    | 53 |
|    | 9.3.2     | ecspi_interrupt                              | 54 |
|    | 9.3.3     | ecspi_polling                                | 57 |
|    | 9.3.4     | epit                                         | 58 |
|    | 9.3.5     | flexcan_loopback_epit                        | 59 |
|    | 9.3.6     | flexcan_network_epit                         | 60 |
|    | 9.3.7     | gpio_imx                                     | 62 |
|    | 9.3.8     | i2c_interrupt_extension_board_imx6sx         | 64 |
|    | 9.3.9     | i2c_polling_extension_board_imx6sx           | 66 |
|    | 9.3.10    | i2c_interrupt_sensor_imx6sx                  | 67 |
|    | 9.3.11    | i2c_polling_sensor_imx6sx                    | 68 |
|    | 9.3.12    | uart_polling                                 | 69 |
|    | 9.3.13    | uart_interrupt                               | 70 |
|    | 9.3.14    | wdog_imx                                     | 71 |
| 10 | Apper     | ndix 7                                       | '2 |
|    | List of F | ïgures                                       | 72 |
|    | List of T | ables                                        | 72 |
|    | Known I   | ssues                                        | 72 |
|    | Third Pa  | arty Agreement from Real Time Engineers Ltd. | 73 |
|    | Importa   | nt Notice                                    | 74 |

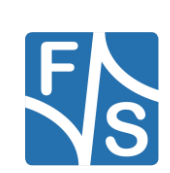

Pin Assignment

# 1 Pin Assignment

In the following subchapters you can find an overview which pins are used for each Board. The examples itself also contains the necessary pins.

## 1.1 efusA9X

## 1.1.1 GPIO

| Set as     | Function  | Device    | GPIO       | efusA9X Rev<br>1.2X | efus-SINTF Rev<br>1.30 |
|------------|-----------|-----------|------------|---------------------|------------------------|
| KEY        | I2C_B_IRQ | I2C3_IRQn | GPIO7_IO01 | J4_86               | J22_48                 |
| LED, BLINK | PWM_A     | PWM5      | GPIO3_IO24 | J4_25               | J22_32                 |

## 1.1.2 FLEXCAN

| Function | Device   | efusA9X Rev<br>1.2X | Function | efus-SINTF Rev 1.30 |
|----------|----------|---------------------|----------|---------------------|
| CAN_B_TX | FLEXCAN2 | J4_35               | CAN_B_H  | J22_55              |
| CAN_B_RX | FLEXCAN2 | J4_37               | CAN_B_L  | J22_56              |

## 1.1.3 ECSPI

| Function   | Device | efusA9X Rev 1.2X | efus-SINTF Rev 1.30 |
|------------|--------|------------------|---------------------|
| SPI_B_MISO | SPI1   | J4_50            | J22_23              |
| SPI_B_MOSI | SPI1   | J4_52            | J22_24              |
| SPI_B_CLK  | SPI1   | J4_54            | J22_25              |
| SPI_B_CS1  | SPI1   | J4_56            | J22_26              |

## 1.1.4 I2C

| Function  | Device | efusA9X Rev 1.2X | efus-SINTF Rev 1.30 |
|-----------|--------|------------------|---------------------|
| I2C_B_SCL | I2C3   | J4_84            | J22_46              |
| I2C_B_SDA | I2C3   | J4_82            | J22_45              |

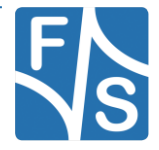

## 1.2 PicoCOMA9X

## 1.2.1 GPIOs

| Set as     | Function | Device | GPIO       | PicoCOMA9X<br>Rev 1.10 | PC2-SINTF | PCOMnet |
|------------|----------|--------|------------|------------------------|-----------|---------|
| KEY        | SPI_MISO | SPI1   | GPIO2_IO11 | J2_26                  | J10_3     | J3_3    |
| LED, BLINK | SPI_MOSI | SPI1   | GPIO2_IO15 | J2_29                  | J10_6     | J3_6    |

## 1.2.2 FLEXCAN

| Function | Device   | PicoCOMA9X<br>Rev 1.10 | Function | PC2-SINTF | PCOMnet |
|----------|----------|------------------------|----------|-----------|---------|
| CAN_A_TX | FLEXCAN1 | J2_30                  | CANH     | J10_25    | J3_13   |
| CAN_A_RX | FLEXCAN1 | J2_31                  | CANL     | J10_26    | J3_14   |

## 1.2.3 ECSPI

| Function | Device | PicoCOMA9X Rev 1.10 | PC2-SINTF | PCOMnet |
|----------|--------|---------------------|-----------|---------|
| SPI_MISO | SPI1   | J2_26               | J10_3     | J3_3    |
| SPI_MOSI | SPI1   | J2_29               | J10_6     | J3_6    |
| SPI_CLK  | SPI1   | J2_28               | J10_5     | J3_5    |
| SPI_CS0  | SPI1   | J2_27               | J10_4     | J3_4    |

## 1.2.4 I2C

| Function  | Device | PicoCOMA9X Rev 1.10 | PC2-SINTF | PCOMnet |
|-----------|--------|---------------------|-----------|---------|
| I2C_A_SCL | I2C4   | J2_33               | J10_10    | J3_10   |
| I2C_A_SDA | I2C4   | J2_32               | J10_9     | J3_9    |

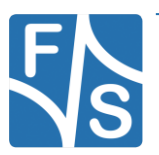

Pin Assignment

## 1.3 PicoCoreMX6SX

## 1.3.1 GPIOs

| Set as     | Function | Device | GPIO       | PicoCoreMX6SX<br>Rev 1.10 | PCoreBBRGB<br>Rev 1.20 |
|------------|----------|--------|------------|---------------------------|------------------------|
| KEY        | GPIO4_25 | GPIO   | GPIO4_I025 | J1_26                     | J10_4                  |
| LED, BLINK | GPIO4_26 | GPIO   | GPIO4_IO26 | J1_24                     | J10_3                  |

## 1.3.2 FLEXCAN

| Function | Device   | PicoCoreMX6SX Rev 1.10 | Function | PCoreBBRGB Rec 1.20 |
|----------|----------|------------------------|----------|---------------------|
| CAN_A_TX | FLEXCAN1 | J1_12                  | CAN_1_H  | J6_4                |
| CAN_A_RX | FLEXCAN1 | J1_10                  | CAN_1_L  | J6_3                |

## 1.3.3 ECSPI

| Function   | Device | PicoCoreMX6SX Rev 1.20 | PCoreBBRGB Rec 1.20 |
|------------|--------|------------------------|---------------------|
| SPI_A_MISO | ECSPI5 | J1_16                  | J10_17              |
| SPI_A_MOSI | ECSPI5 | J1_18                  | J10_16              |
| SPI_A_CLK  | ECSPI5 | J1_20                  | J10_12              |
| SPI_A_SS0  | ECSPI5 | J1_14                  | J10_14              |

## 1.3.4 I2C

| Function  | Device | PicoCoreMX6SX Rev 1.20 | PCoreBBRGB Rec 1.20 |
|-----------|--------|------------------------|---------------------|
| I2C_A_SCL | I2C4   | J1_21                  | n.c.                |
| I2C_A_SDA | I2C4   | J1_23                  | n.c.                |

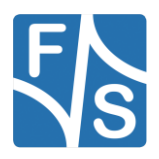

## 1.4 I2C-Extension-Board

## 1.4.1 I2C

The pin assignment for I2C requires the jumper JP1 / JP2 / JP3 / JP5 are set (NetDCU/PicoMOD).

| Name    | Connector |
|---------|-----------|
| I2C_SCL | J1_11     |
| I2C_SDA | J1_10     |

## 1.4.2 ADC

| Name | Connector |
|------|-----------|
| СН0  | J2_17     |
| СОМ  | J2_25     |

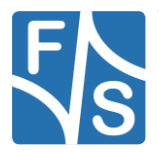

Different kind of memory regions

# 2 Different kind of memory regions

The Cortex-M4 code can be executed from different memory regions, as demonstrated in the "hello\_world\_" examples. On the efusA9X, PicoCoreMX6SX and the PicoCOMA9X it supports 3 different kind of memory chips: TMC, OCRAM and DRAM (QSPI is not supported on these boards).

In most cases the on-chip TCM (Tightly-Coupled-Memory) is used, which is the fastest and safest way to run Cortex-M4 applications, because only the Cortex-M4 has access to it and therefor it needs no further protection. Also using the TCM may help meeting possible real-time requirements, because an access to a different memory chip may be delayed if the bus is currently used by the Cortex-A9.

But TCM is restricted to 32 KB Instructions and 32 KB data. If your application is too big you might have to move it to another memory chip, which requires further considerations.

The Cortex-M4 implements a modified Harvard memory architecture, meaning that instruction and data fetches are made over separated bus port if accessed with different address ranges. Instructions should only be placed in the address range from 0x00000000 to 0x1FFFFFF whereas data should be placed from 0x20000000 to 0xFFFFFFFF. This allows parallel fetching instruction and data.

The TCM is separated into a 32 KB TCML for instruction and a 32 KB TCMH for data, which reflects the Harvard architecture of the Cortex-M4. If you want to place you code in a different memory region you will have to consider this separation by using the right addresses for instructions and data (see table below).

It is possible to place instructions into the data address range. But then the Cortex-M4 needs twice as much cycles to fetch an instruction.

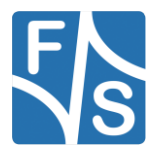

Different kind of memory regions

| Memory        | A9 Address | M4 Address | Size (Type)                      |
|---------------|------------|------------|----------------------------------|
| DRAM          | 0x8000000  | 0x8000000  | 1.5 GB (Data)                    |
| DRAM aliased  | 0x8000000  | 0x1000000  | 256 MB (Instruction)             |
| OCRAM         | 0x00900000 | 0x20900000 | 128 KB (64 KB) (Data)            |
| OCRAM aliased | 0x00900000 | 0x00900000 | 128 KB (64 KB)<br>(Instructions) |
| ТСМН          | 0x00800000 | 0x2000000  | 32 KB (Data)                     |
| TCML          | 0x007F8000 | 0x1FFF8000 | 32 KB (Instructions)             |

Table 1: A9, M4 Memory map

Also you will have to protect the memory regions used by the Cortex-M4 against access form the Cortex-A9. On the M4 side this is done by the RDC (Remote Domain Controller), which will block any access from Cortex-A9, resulting in a Linux kernel panic. To prevent this the memory regions used by the Cortex-M4 need to be excluded from the memory map of the Cortex-A9.

This can be done by setting the U-Boot environment variable:

#setenv reserved ram\_size 0x100000

This will reserve the last 1MB<sup>1</sup> of the first 256MB of the DRAM, which corresponds to the aliased DRAM for instructions of the Cortex-M4. The addresses to access this area are:

- 0x1ff0\_0000 to 0x2000\_0000 for instructions
- 0x8ff0\_0000 to 0x9000\_0000 for data

You can change the position of the reserved memory area by setting the the U-Boot environment variables

#setenv reserved\_ram\_base 0x...

- #setenv reserved\_ram\_end 0x...
  - Setting base and size will reserve you \$base to \$base+\$size
  - Setting end and size will reserve you \$end-\$size to \$end

<sup>1</sup> Right now the U-Boot always rounds up to the next MB. So there will be 1MB reserved by default

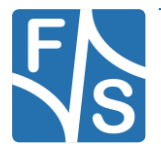

Different kind of memory regions

- Setting base and end will reserve you \$base to \$end. The size-variable will be ignored.
- Setting just base ore just end is invalid. Nothing will be reserved.

The first 64 MB of the DRAM are reserved for the Linux kernel. If you try to place your reserved memory area there or behind the maximum available ram, it will be cropped.

Also keep in mind that placing the Corex-M4 instruction code behind the first 256 MB, will result in slower code execution and may cause other problems.

If you do not want to reserve any memory at all you can set all the <code>reserved\_ram\_\*</code> environment variables to 0.

## Attention

If you are starting an M4-DRAM example from the U-Boot, make sure that you don't override it by loading anything big into the DRAM, afterwards.

You can set the \$loadaddr environment variable behind the M4-code area to load big files.

## RPMsg

By default the U-Boot will reserve 64 KB at the end of your reserved memory area for the RPMsg vring buffers. If you change the location of you reserved memory area you will have to run the prepare.sh script again and set the new end address of your reserved memory area.

You will have to make sure, that your M4 program does not use these last 64KB if it runs from the DRAM.

If you do not reserve any DRAM memory you will have to disable RPMsg in you device tree.

Also you will have to activate the comment at the beginning of your *efusa9x.dts*, *pico-coma9x.dts* or *picocoremx6sx.dts* file. It will apply the following changes:

## OCRAM

Adds:

```
&ocram {
    reg = <0x00901000 0xf000>;
```

This will split the OCRAM so that only the lower 60 KB will be used by Linux.

4KB will be needed for the low power examples and are reserved in the &clks node:

```
fsl,shared-mem-addr = <0x91F000>;
fsl,shared-mem-size = <0x1000>;
```

The rest can be used by the Cortex\_M4

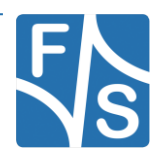

### DRAM

The last 64 KB of your DRAM will be used for RPMsg:

```
&rpmsg {
    vdev-nums = <1>;
    /* This will be overitten by the U-Boot */
    reg = <0xBFFF0000 0x10000>;
    status = "okay";
};
```

### Changes needed in the FreeRTOS package

If you want to run a Cortex-M4 application from a different memory type, go to your applications <code>CmakeLists.txt</code> file:

examples/fsimx6sx/demo\_apps/YOUR\_APPLICATION/armgcc/CMakeLists.txt

And change the linker file to your required memory type:

MCIMX6X\_M4\_{tcm/ocram/ddr}.ld

If you want to change the actual addresses, go to the linker file:

platform/devices/MCIMX6X/linker/gcc/MCIMX6X M4\_XXX.ld

and change these hard-coded addresses:

```
/* Specify the memory areas */
MEMORY
{
    m_interrupts (RX) : ORIGIN = 0x1ff00000, LENGTH = 0x00000240
    m_text (RX) : ORIGIN = 0x1ff00240, LENGTH = 0x00007DC0
    m_data (RW) : ORIGIN = 0x8ff08000, LENGTH = 0x00008000
}
```

Make sure to use the right addresses for instruction and data and to protect your memory from Linux accesses.

Finally load the code to your starting address ad run it.

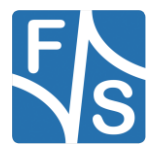

Installation

# 3 Installation

This section describes the installation of the CST code-signing client files.

## 3.1 Installation of the GCC embedded toolchain

The examples are tested and can be built with the GCC embedded toolchain (gcc-arm-none-eabi-8-2019-q3-update), which can be found under <u>https://launchpad.net/gcc-arm-embedded</u>.

If the toolchain is not installed, you have to download the file and extract the content to your filesystem:

tar -xvjf gcc-arm-none-eabi-\${version}.tar.bz2

where \${version} will be replaced by the corresponding version you've downloaded.

It is necessary to export the ARMGCC\_DIR environment variable, if it's not already exported:

export ARMGCC\_DIR=/usr/local/arm/gcc-arm-none-eabi-\${version}

For a more convenient way you can add this to the rc file of your favorite shell (e.g. zshrc, bashrc, etc.)

## 3.2 Download Source Code

To download FreeRTOS source code, go to the F&S main website

http://www.fs-net.de

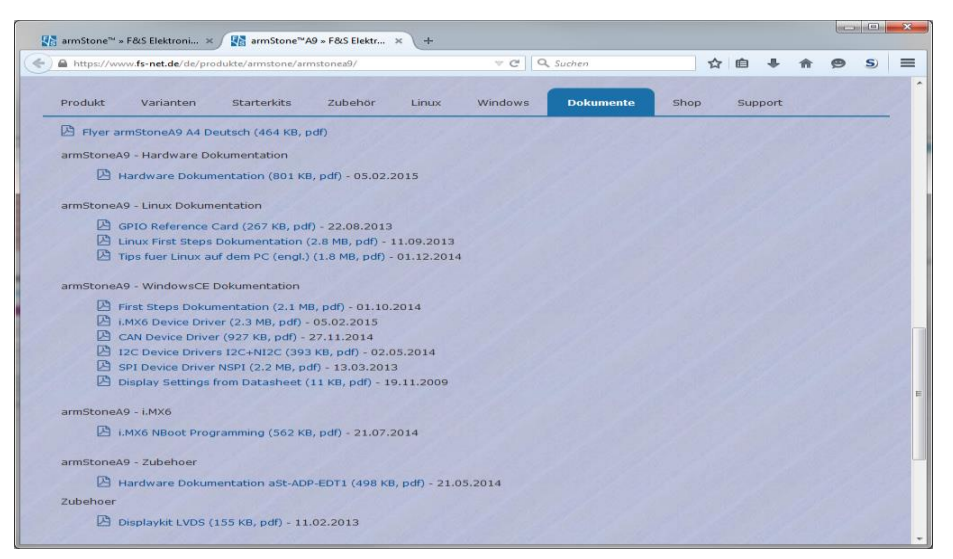

Figure 1: Register with F&S website

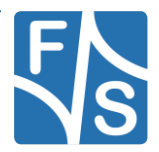

First you have to register with the website. Click on *Login* right at the top of the window and on the text "I am not registered, yet. Register now" (*Figure 1*).

In the screen appearing now, fill in all fields and then click on *Register*. You are now registered and can use the personal features of the website, for example the Support Forum and downloading software.

After logging in, you are at your personal page, called "My F&S". You can always reach this place by selecting *Support*  $\rightarrow$  *My F*&*S* from the top menu. Here you can find all software downloads that are available for you. In the top sections there are private downloads for you or your company (may be empty) and in the bottom section you will find generic downloads for all registered customers.

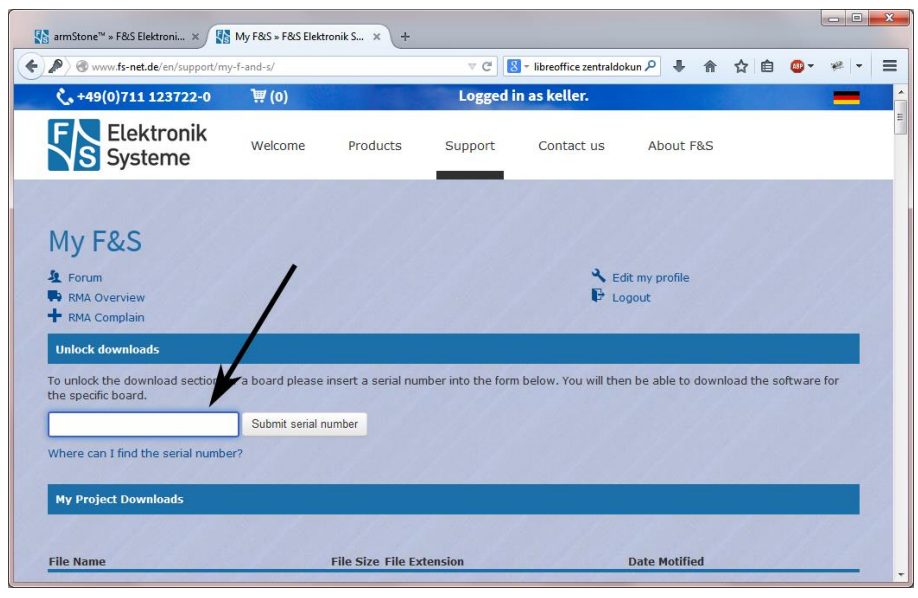

Figure 2: Unlock software with the serial number

To get access to the software of a specific board, you have to enter the serial number of one of these boards (see *Figure 2*). Click on "Where can I find the serial number" to get pictures of examples where to find this number on your product. Enter the number in the white field and press *Submit serial number*. This enables the software section for this board type for you. You will find Linux, Windows CE, and all other software and tools available for this platform like DCUTerm or NetDCUUsbLoader.

First click on the type of your board, e.g. efusA9X, then on Linux. Now click on FreeRTOS. This will bring up a list of all our FreeRTOS releases. Old releases up to 2019 had V<x>.<y> as version identifier, new releases use V<year>.<month>. We will abbreviate this as <v> from now on. Select the newest version, for example *freertos-fsimx6sx-V2019.12*. This will finally show two archives that can be downloaded.

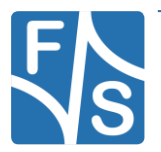

Installation

When you look at our Linux releases, you will find a list of all our releases and a README text. There are usually two files related to a release.

freertos-fsimx6sx-<v>.tar.bz2 This is the main release itself containing all sources, the binary images, the documentation and the toolchain.

## 3.3 Release Content

These tar archives are compressed with bzip2. To see the files, you first have to unpack the archives

tar xvf freertos-<arch>-<v>.tar.bz2

This will create a directory <arch>-<v> that contains all the files of the release. They often use a common naming scheme:

<package>-<platform>-<v>.<extension>

With the following meaning:

| <package></package>     | The name of the package (e.g. freertos-bsp). If it is a source package, we also add the version number of the original package that our release is based on, for example freertos-bsp-1.0.1.                                                                                            |
|-------------------------|----------------------------------------------------------------------------------------------------|
| <platform></platform>   | The name of a board, if the package is only valid on one<br>board (e.g. efusA9X); or the name of an architecture, if<br>the package is valid on different boards of the same archi-<br>tecture (e.g. fsimx6sx), or the string f+s or fus if the<br>package is architecture independent. |
| <v></v>                 | Release version, consisting of a letter $v$ for version and the year and month of the release (e.g. V2019.12).                                                                                                    |
| <extension></extension> | The extension of the package (e.gbin, .tar.bz2, etc.).                                                                                                    |

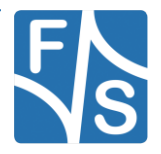

The following table lists the files that you get after unpacking the release archive. To avoid having a too excessive list, we use the wildcard  $\star$  in some entries to refer to a whole group of similar file names that only differ in the name of the board or module.

| Directory/File                                       | Description                                                         |
|------------------------------------------------------|---------------------------------------------------------------------|
| /                                                    | Top directory                                                       |
| README-freertos-f+s.txt                              | Release information (FreeRTOS)                                      |
| setup-freertos                                       | Script to unpack FreeRTOS source pack-<br>ages to a build directory |
| binaries/                                            | Images to be used with the board direct-<br>ly                      |
| efusa9x/*- <v>.bin</v>                               | Precompiled examples for efusa9x                                    |
| picocoma9x/*- <v>.bin</v>                            | Precompiled examples for picocoma9x                                 |
| picocoremx6sx/*- <v>.bin</v>                         | Precompiled examples for picocoremx6sx                              |
| sources/                                             | Source packages                                                     |
| freertos-bsp-1.0.1-fsimx6sx-<br>V2019.12.tar.bz2     | FreeRTOS source                                                     |
| toolchain/                                           | Cross-compilation toolchain                                         |
| gcc-arm-none-eabi-8-2019-q3-update-<br>linux.tar.bz2 | ARM toolchain to use with <arch></arch>                             |
| doc/                                                 | Documentation                                                       |
| FreeRTOS_on_FSiMX6SX_Boards_eng.pdf                  | Manual on how to use/configuring the software                       |

Table 2: Content of the created release directory

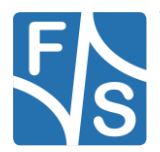

Installation

## 3.4 Unpacking the Source Code

The source code packages are located in the sources subdirectory of the release archive. We will assume that you want to create a separate build directory where you extract the source code and build all the software.

We have prepared a shell script called setup-freertos that does this installation automatically. Just call it when you are in the top directory of the release and give the name of the build directory as argument.

```
cd <release-dir>
./setup-freertos <build-dir>
```

Add option --dry-run if you want to check first what this command will do. Then only a list of actions will be output but no actual changes will take place. For further information simply call

./setup-freertos --help

If you prefer to do the installation by hand, well, the script more or less executes the following commands, just with some more checks and directory switching.

mkdir <build-dir>
tar xf freertos-bsp-1.0.1-fsimx6sx-<v>.tar.bz2

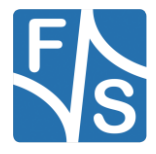

# 4 Description of the FreeRTOS examples directory structure

The examples directory contains the SoC and board specific Cortex-M4 examples. The first level distinguishes between the different SoC-architectures. At the second level you will find the SoC specific examples. For the MX6SX-examples the board specific examples are located in the *board\_specific\_files* directory.

The examples are structured as follows:

## 4.1.1 demo\_apps

Here you can find the applications which highlight certain key features of the ARM Cortex-M4 Core combined with FreeRTOS.

## 4.1.2 driver\_examples

You can find simple applications here which are intended to show peripheral drivers working with FreeRTOS in the bare metal environment.

## 4.1.3 multicore\_examples

Here you can find examples, which demonstrate the multicore communication via RPMsg.

## 4.1.4 board\_specific\_files

This folder contains board specific files like pinout. When you execute the prepare.sh script, links to the specific board files will be created in the freertos-fsimx6sx-<v>/boards/fsimx6sx/ directory.

## Attention

Examples which make use of on-board sensors, e.g. magnetic field strength measuring were not ported, so use them at your own risk!

Note 1: Information about not ported examples

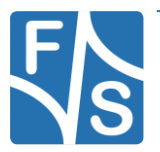

Configuration for Cortex-M4 usage

# 5 Configuration for Cortex-M4 usage

## 5.1 Changes regarding official U-Boot

F&S provides you with a modified U-Boot which can make use of the Cortex-M4 via the bootaux command. Since our U-Boot is heavily modified compared to the official release from NXP, it's not advisable to use any other than the one provided by F&S.

1. We modified the bootaux command. You can enable, disable and start the auxiliary core by using the commands described in the next subchapter.

If you want to boot your examples from the dram or try RPMsg examples, make sure the reserved\_ram\_size variable is set.

setenv reserved\_ram\_size 100000

## 5.2 Using bootaux

### Active or not?

If you want to know if the auxiliary core is running, just type

bootaux

This will state if the clocks are active and the core available.

### Simple start

Using the auxiliary core can be achieved by using the following command line inside of the U-Boot environment:

tftp \${m4\_file}; cp.b \$loadaddr 0x7f8000 \$filesize; bootaux
0x7f8000

This will load an image defined by  ${\tt m4\_file}$  via tftp to your board, move it to the TCM and start the auxiliary core.

### Reloading of auxiliary core image

If you need to reload or switch the image or if you simply want to deactivate the auxiliary core, just type

bootaux stop

To re-enable the auxiliary core type

bootaux start

Then you can issue a

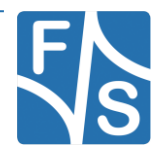

```
tftp ${m4_file}; cp.b $loadaddr 0x7f8000 $filesize; bootaux
0x7f8000
```

To simply reload an image from your tftp server and execute it on the auxiliary core (Make sure to modify  $m4\_file$  according to the name of the image you want to execute).

## 5.3 Modifying the Linux Device Tree

To get all the examples running the Linux Device Tree has to be changed. By uncommenting

#define SUPPORT\_M4

In the device tree all the necessary changes will be made.

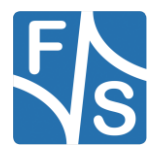

General Modifications on FreeRTOS examples

# 6 General Modifications on FreeRTOS examples

The files needed for general modifications (board.\*, pin\_mux.\*, etc.) can be found under
freertos-fsimx6sx<v>/examples/fsimx6sx/board specific files/BOARD NAME.

<v>/examples/lslmx6sx/board\_specific\_files/BOARD\_NAM

## 6.1 Changes to the clock handling

In order to boot Linux while running the FreeRTOS examples, the Cortex-M4 has to tell the Cortex-A9, which clocks are needed and shouldn't get turned off. This is done by a shared memory area in the OCRAM which needs to get initialized from both sides. This has not been done at the FreeRTOS side so far.

We implemented a functionality that initializes the shared memory in the *hardware\_init()* function of each example and adds an entry to the shared clock table whenever a shared clock gets enabled or disabled .

## 6.2 Changes in board.c

We removed unnecessary parts in *BOARD\_ClockInit()* and *dbg\_uart\_init()* since some of these settings were already covered by our NBoot.

We added a function that initializes the shared clock memory and gets called by the BOARD\_ClockInit() function.

Also the *dbg\_uart\_init()* function now enables the UART shared clock nodes.

## 6.3 Changes in board.h

- We modified the BOARD\_GPIO\_KEY\_\* and BOARD\_GPIO\_LED\_\* defines to comply with our GPIOs on the board.
- The BOARD\_ADC\_INPUT\_CHANNEL was changed to comply with our ADCs on the board.
- BOARD\_I2C\_MODULE\_ADDR was added for i2c-demos
- The pin mux configuration was a bit tedious, so we added a macro which can be used in conjunction with

./devices/MCIMX6X/include/imx6sx\_iomuxc\_pins.h

which resembles a file from the Linux kernel to set the pad settings. This simplifies the setting of the pads and mux's in pin\_mux.c and coherent with the Linux ones used by the Cortex-A9

• BOARD\_I2C\_MODULE\_ADDR was added. This is the slave address for the I2CX module used on the board

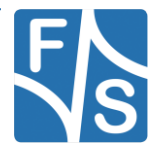

- added defines for sema4 gate number and shared memory ocram start address
- added defines for board specific shared clock indexes

### Macro for setting the pad

## Example

```
/* Setting the TXD for UART1 */
```

set\_iomux(MX6SX\_PAD\_GPI01\_IO04\_\_UART1\_TX, 0x1B0B1);

This will set the UART1\_TX to 0x1B0B1 in the IOMUXC.

## 6.4 Changes in gpio\_pins.c

We added predefined GPIOs for the  $blinking_imx_*$  and other demos. The unused ones were commented out since we modified the ported examples.

The *configure\_gpio\_pin()* was changed. This decision was made since this code seems a bit confusing; this part should be done in the *pin\_mux.c* because it's similar to setting the pads and mux's in the IOMUXC. We use the *set\_iomux()* macro in this function instead.

## 6.5 Changes in gpio\_pins.h

We modified the <u>\_gpio\_config</u> struct to reflect the changes made for the <u>configure\_gpio\_pin()</u> function.

Some of the *extern gpio\_config\_t* declarations were commented out since we changed the predefined GPIOs.

## 6.6 Changes in pin\_mux.c

Instead of setting the Pads, Mux's and everything else via the NXP defines we make use of the *set\_iomux()* macro described in chapter 6.3 to simplify the whole setup process.

We mainly changed the pads and mux's to the ones used on the efusA9X board from F&S.

## 6.7 Changes in ccm\_imx6sx.h

Added function that makes the necessary shared clock entries when a clock gets enabled.

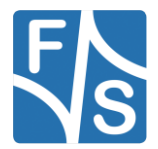

Compiling the examples

# 7 Compiling the examples

To simplify the process of building, configuring the examples and cleaning up we provide you with a set of bash scripts located in the root directory of the FreeRTOS BSP:

## 7.1 Prepare.sh

This script will configure board relevant settings and create symlinks to the board specific header files in <code>examples/fsimx6sx</code>. You can execute the script in your terminal by typing

./prepare.sh

and follow the instructions given by the cli:

Choose on of the following boards for which you want to build the examples: efusa9x[1] picocoma9x[2] picocoreMX6SX[3] picocore7ulp[4] ...[...] Enter number in []-brackets for the corresponding board: 2 Symlinks to board specific files created! Do you want a Release or Debug build? (r/d) [default: r]: r Did you change the address of the reserved DRAM-memory? (y/n) [default: n]: n Setting vring\_buffers to 0x8fff0000 If you have a PicoCOMA9X with a fused PCIE\_DISABLE, you need the workaround to disable RDC\_\* calls, otherwise your CPU will hang (See documentation, last chapter) (y/n) [default: n]: y All set up, starting cmake...

### Note

The question in prepare.sh "Did you change the address of the reserved DRAM-memory?" was added. We changed the memory area where the ring buffers are located. For more information please take a look at chapter 2 Different kind of memory regions.

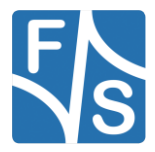

## 7.2 Make

The <code>prepare.sh</code> script will configure and invoke <code>cmake</code> to generate a Makefile. After this, you can run

make -jN

To build all examples located in <code>boards/fsimx6sx</code> and install the binaries to <code>freertos-bsp-1.0.1-fsimx6sx-V<year>.<month>/bin/\$BOARD</code>.

 ${\tt N}\,$  is the number of the CPU cores in your development PC.

If you want to build a specific example just type

make -jN example name && make install/fast

to build and install the binary of the chosen example.

### Туре

make help

for a list of possible examples for make.

### By executing

|  | make | clean-all |  |
|--|------|-----------|--|
|--|------|-----------|--|

you can clean up all build files and binaries. This will be necessary if you make changes to the CmakeLists.txt in the root directory of the FreeRTOS BSP.

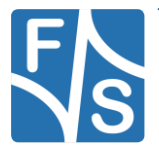

Adding custom boards

# 8 Adding custom boards

If you're using a custom board, you have to tell the prepare.sh script about its existence and create some configuration files (or simply copy the existing ones).

To tell the script about it, change the following lines in the prepare.sh script:

declare -a SUPPORTED\_BOARDS=("efusa9x" "picocoma9x" "picocoremx6sx" "picocoremx7ulp" "boardname")

where *boardname* represent the name of your board and an entry to

declare -a SUPPORTED\_SOCS=("fsimx6sx" "fsimx6sx" "fsimx6sx" "fsimx6sx"

so the number of your *boardname* matches the number of its specific SOC.

The following files, located at <code>examples/fsimx6sx/board\_specific\_files/boardname</code>, are needed to successfully compile the BSP for your own board:

- boardname\_board.c
- boardname\_board.h
- *boardname\_*pin\_mux.c
- boardname\_pin\_mux.h
- *boardname\_gpio\_pins.c*
- *boardname\_gpio\_pins.h*

*boardname* must be replaced by the name of your board. This must be same name as uses in the *SUPPORTED\_BOARDS* array used in the prepare.sh script.

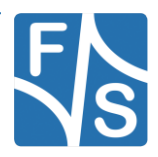

# 9 FreeRTOS examples

In this chapter we will provide you with necessary information on the demo and driver applications.

The "Description" will inform you about the demo's purpose.

In the "**Modifications made**" section you will find useful information if changes were made to certain files by F&S and the reason behind these changes.

"**Changes needed**" is the most important section. You will find the information necessary to successfully build and execute the examples here.

The last section, "Execute binary" will tell you the required steps to execute the image built.

## 9.1 General build and run information

Build the examples like described in **Building the examples** and copy them to you tftpdirectory.

It might be helpful to define a shorthand command to run the Cortex-M4 examples inside the U-Boot:

setenv m4 "'tftp \${m4\_file}; cp.b \$loadaddr 0x7f8000 \$filesize; bootaux 0x7f8000'"

In the following examples we will use this variable m4 instead of the content of this variable, except the destination address is not equal to the TCM address.

Make sure that the environment variable <code>reserved\_ram\_size</code> in the U-Boot is set to 1MB

setenv reserved\_ram\_size 100000

Now simply run the commands described in the **Execute binary** section of each example.

### Attention

If you want to run the examples while booting the Cortex-A9, you have to make sure that the define SUPPORT M4 in your Linux device-tree is uncommented.

To use the CortexM4 in the U-Boot and Linux, without complications, we need to change the clock frequency from 80Hz to 24Hz. To achieve that, we can simply add an argument in our U-Boot: "setenv extra uart\_from\_osc".

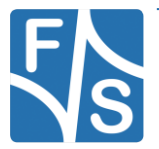

FreeRTOS examples

## 9.2 demo\_apps

## Remark

The documentation is based on the FreeRTOS BSP 1.0.1 package from NXP.

Some of the software examples provided by NXP expect a certain module or sensor to be available on the board. Since F&S boards do **NOT** provide these, the associated examples weren't ported at all.

## 9.2.1 hello\_world

## Description

Just a simple application which prints a "hello world!" string on the Cortex-M4 side and echoing input back to the user if he is connected to the Cortex-M4 via UART.

### **Modifications made**

None.

### Changes needed

None.

### Execute binary

Run

```
setenv m4_file "hello_world.bin"
run m4
```

to start the example.

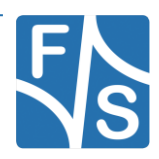

## 9.2.2 hello\_world\_ocram

### Description

This example doesn't use the TCM but can be launched in OCRAM instead.

Modifications made None Changes needed None

### Execute binary

```
setenv m4_file "hello_world_ocram.bin"
tftp hello_world_ocram.bin; cp.b $loadaddr 0x910000 $filesize;
dcache flush; bootaux 0x910000
```

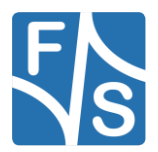

FreeRTOS examples

## 9.2.3 hello\_world\_ddr

## Description

Works similar to hello\_world\_ocram except that it uses DDR instead of OCRAM.

## **Modifications made**

None

## Changes needed

Make sure that the environment variable  ${\tt reserved\_ram\_size}$  in the U-Boot is set to 1MB

```
setenv reserved_ram_size 100000
```

## Execute binary

## Run

```
setenv m4_file "hello_world_ddr.bin"
tftp hello_world_ddr.bin; cp.b $loadaddr 0x8ff00000 $filesize;
dcache flush; bootaux 0x8ff00000
```

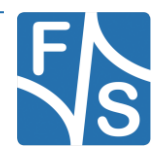

## 9.2.4 hello\_world\_qspi

This example wasn't ported because we do not offer a QSPI chip on the efusA9X and Pico-COMA9X.

If you want to run this example you have to port it by yourself.

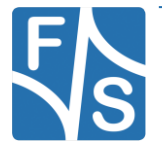

FreeRTOS examples

## 9.2.5 hello\_world\_split

### Description

Just a simple application which prints the name of the current function on the Cortex-M4 side and echoing input back to the user if he is connected to the Cortex-M4 via UART. If the user types in small letter "s" then program is switching between the functions. The special on this example is that, it have 3 different functions (*HelloTaskTCM*, *HelloTaskDRAM*, *Hello-TaskOCRAM*). These functions are located in 3 different memory areas. So this example shows you how to split your code and outsource different functions to different memory areas. Normally the text section of the DRAM should be located in the first 256 MB. This makes the Code a little bit faster, but the U-Boot doesn't support this at the moment. So that's why we use also the upper address area, like the data section of the DRAM.

### **Modifications made**

The hello\_world example was the basis of this example. Rename main function and improve it. Add 2 more C-Files for DRAM and OCRAM. Created linker Script called MCIMX6X\_M4\_split.ld and created Startup file called startup\_MCIMX6X\_M4\_split.S. Modified CMakeLists.txt.

### Changes needed

Make sure that the environment variable <code>reserved\_ram\_size</code> in the U-Boot is set to 1MB

setenv reserved ram size 100000

### Image

You have 3 different binaries as output files. hello\_world\_split\_tcm.bin, hello world split dram.bin and hello world split ocram.bin.

## Execute binary

Run

tftp hello\_world\_split\_tcm.bin
cp.b \$loadaddr 0x7f8000 \$filesize
tftp hello\_world\_split\_dram.bin
cp.b \$loadaddr 0x8ff00000 \$filesize
tftp hello\_world\_split\_ocram.bin
cp.b \$loadaddr 0x910000 \$filesize
bootaux 0x7f8000

to start the example.

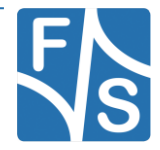
## 9.2.6 blinking\_imx\_demo

### Description

By running this demo you can let a LED blink or print out '+' and '-' with different frequencies by pressing a key connected to a GPIO.

#### **Modifications made**

Changed BOARD\_GPIO\_KEY\_\* and BOARD\_GPIO\_LED\_\* in board.h to the gpios configured in gpio\_pins.c in ./examples/fsimx6sx.

#### Added

```
configure gpio pin(BOARD GPIO LED BLINK IMX);
```

in hardware\_init.c.

### Added

#define BOARD\_GPIO\_LED\_BLINK\_IMX (&gpioBoard\_Specific\_Entry)

#### in board.h

Changed checked value for *GPIO\_ReadPinInput()* in *GPIO\_CtrI\_WaitKeyPressed()* from 0 to 1.

## Changes needed

Connect a KEY and a LED to the following GPIO-pin

## efusa9x

| Set as     | Function  | Device    | GPIO       | efusA9X Rev<br>1.2X | efus-SINTF Rev<br>1.30 |
|------------|-----------|-----------|------------|---------------------|------------------------|
| KEY        | I2C_B_IRQ | I2C3_IRQn | GPIO7_IO01 | J4_86               | J22_48                 |
| LED, BLINK | PWM_A     | PWM5      | GPIO3_IO24 | J4_25               | J22_32                 |

## PicoCOMA9X

| Set as     | Function | Device | GPIO       | PicoCOMA9X<br>Rev 1.10 | PC2-SINTF | PCOMnet |
|------------|----------|--------|------------|------------------------|-----------|---------|
| KEY        | SPI_MISO | SPI1   | GPIO2_IO11 | J2_26                  | J10_3     | J3_3    |
| LED, BLINK | SPI_MOSI | SPI1   | GPIO2_IO15 | J2_29                  | J10_6     | J3_6    |

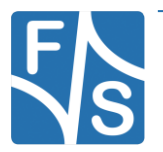

## PicoCoreMX6SX

| Set as     | Function | Device | GPIO       | PicoCoreMX6SX<br>Rev 1.10 | PCoreBBRGB<br>Rev 1.20 |
|------------|----------|--------|------------|---------------------------|------------------------|
| KEY        | GPIO4_25 | GPIO   | GPIO4_IO25 | J1_26                     | J10_4                  |
| LED, BLINK | GPIO4_26 | GPIO   | GPIO4_IO26 | J1_24                     | J10_3                  |

Connect the KEY to 3.3V and the LED to GND.

If you do not want to connect a LED you can change the line in board.h.

#define BOARD\_GPIO\_LED\_ BLINK\_IMX (&gpioBoard\_Specific\_Entry)

to

#undef BOARD GPIO LED BLINK IMX

### **Execute binary**

Run

```
setenv m4_file "blinking_imx_demo_epit.bin"
run m4
```

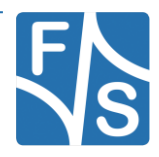

#### 9.2.7 can\_wakeup

#### Description

In this demo application you can see the low power management feature of the Cortex-M4 with CAN in stop-mode. The Cortex-M4 will enter stop-mode after the receiver program is running on the Cortex-M4 and the Cortex-A9 is booted up.

It's possible to send Cortex-A9 into suspend mode by entering

echo mem > /sys/power/state

inside of the Linux system and then start the transmitter program on the other board. This will wake up the Cortex-A9 while the Cortex-M4 is receiving the data sent.

For further information on how to set up the two boards consult the "Getting\_Started\_with\_FreeRTOS\_BSP\_for\_i.MX\_6SoloX.pdf" located in the doc/imx6sx folder in the FreeRTOS BSP package.

#### Modifications made

Changed /armgcc/CMakeLists.txt to set CMAKE\_EXE\_LINKER\_FLAGS\_\* to TCM instead of the default QSPI. This makes it possible to run the program directly on the Cortex-M4 memory. Also removed the shared clocks initialization form main.c of the receive part because it's already done at hardware\_init.c.

#### Changes needed

Connect CAN\_\*\_H to the corresponding CAN\_\*\_H on the second board and do the same with CAN\_\*\_L.

#### efusa9x

| Function | Device   | efusA9X Rev<br>1.2X | Function | efus-SINTF Rev 1.30 |
|----------|----------|---------------------|----------|---------------------|
| CAN_B_TX | FLEXCAN2 | J4_35               | CAN_B_H  | J22_55              |
| CAN_B_RX | FLEXCAN2 | J4_37               | CAN_B_L  | J22_56              |

#### PicoCOMA9X

| Function | Device   | PicoCOMA9X<br>Rev 1.10 | Function | PC2-SINTF | PCOMnet |
|----------|----------|------------------------|----------|-----------|---------|
| CAN_A_TX | FLEXCAN1 | J2_30                  | CANH     | J10_25    | J3_13   |
| CAN_A_RX | FLEXCAN1 | J2_31                  | CANL     | J10_26    | J3_14   |

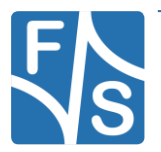

#### PicoCoreMX6SX

| Function | Device   | PicoCoreMX6SX Rev 1.10 | Function | PCoreBBRGB Rec 1.20 |
|----------|----------|------------------------|----------|---------------------|
| CAN_A_TX | FLEXCAN1 | J1_12                  | CAN_1_H  | J6_4                |
| CAN_A_RX | FLEXCAN1 | J1_10                  | CAN_1_L  | J6_3                |

#### Execute binary

Run

mw.w 0x91f000 0x04; dcache flush

to clear the shared memory magic numbers and then

setenv m4\_file "can\_wakeup\_rx.bin"

```
run m4; boot
```

on board one. After the Cortex-A9 has booted up, you can execute Listing on board 1 and change to board 2 and run

setenv m4\_file "can\_wakeup\_tx.bin"

run m4

You should see sent and received packets on both Cortex-M4 Screens and the Cortex-A9 woken up.

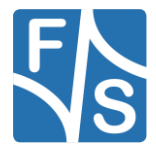

## 9.2.8 fs\_adc\_i2c\_rpmsg\_demo

#### Description

To show the benefits of using an auxiliary real time core in combination with the Linux operating system, F&S created a demo application which consists of two parts:

- The fs\_adc\_i2c\_rpmsg\_demo.bin which can be executed by the Cortex-M4
- A kernel driver fs\_rpmsg, which will be automatically loaded while booting the Cortex-A9

The first application will initialize the ADC on the I2C Extension Board from F&S, trigger a conversion request to the ADC and fetching the results back via I2C. Afterwards, these results will be send one by one to the Cortex-A9 via RPMsg.

On the Cortex-A9 side, the driver will fetch the results from the RPMsg buffer and append it to a ring-buffer. It also create a sysfs entry under

/sys/bus/rpmsg/drivers/fs\_rpmsg/rpmsg0/buffer

By using cat you're able to retrieve the results on the command line as a comma separated string.

# /sys/bus/rpmsg/drivers/fs\_rpmsg/rpmsg0/buffer
1.68V, 1.68V, 1.68V, 1.68V, 0.73V, 0.34V, 0.34V

By default the driver is deactivated so first you have to activate the kernel driver via make menuconfig, compile the kernel and install it on your corresponding board.

#### Modifications made

These demo was created by F&S.

#### Changes needed

Connect a potentiometer to a voltage divider, which divides your 3.3 V input voltage down to 2.5 V (the internal reference voltage of the used ADC ADS7828). Then connect it to CH0 on the I2C Extension Board (see table below).

#### I2C-Extension-Board

| Name    | Connector |  |
|---------|-----------|--|
| I2C_SCL | J1_11     |  |
| I2C_SDA | J1_10     |  |

| Name | Connector |
|------|-----------|
| CH0  | J2_17     |
| СОМ  | J2_25     |

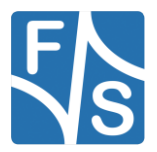

### efusa9x

| Function  | Device | efusA9X Rev 1.2X | efus-SINTF Rev 1.30 |
|-----------|--------|------------------|---------------------|
| I2C_B_SCL | I2C3   | J4_84            | J22_46              |
| I2C_B_SDA | 12C3   | J4_82            | J22_45              |

#### PicoCOMA9x

| Function  | Device | PicoCOMA9X Rev 1.10 | PC2-SINTF | PCOMnet |
|-----------|--------|---------------------|-----------|---------|
| I2C_A_SCL | I2C4   | J2_33               | J10_10    | J3_10   |
| I2C_A_SDA | I2C4   | J2_32               | J10_9     | J3_9    |

## PicoCoreMX6SX

| Function  | Device | PicoCoreMX6SX Rev 1.20 | PCoreBBRGB Rec 1.20 |
|-----------|--------|------------------------|---------------------|
| I2C_A_SCL | I2C4   | J1_21                  | n.c.                |
| I2C_A_SDA | I2C4   | J1_23                  | n.c.                |

Alternatively you can use an external 3.3V reference voltage by setting the constant

ads7828InitConfig.pd\_selection in main.c to adOn and flip switch 3 from S2 at the I2C-Extension-Board to *on* as seen in the picture below.

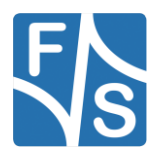

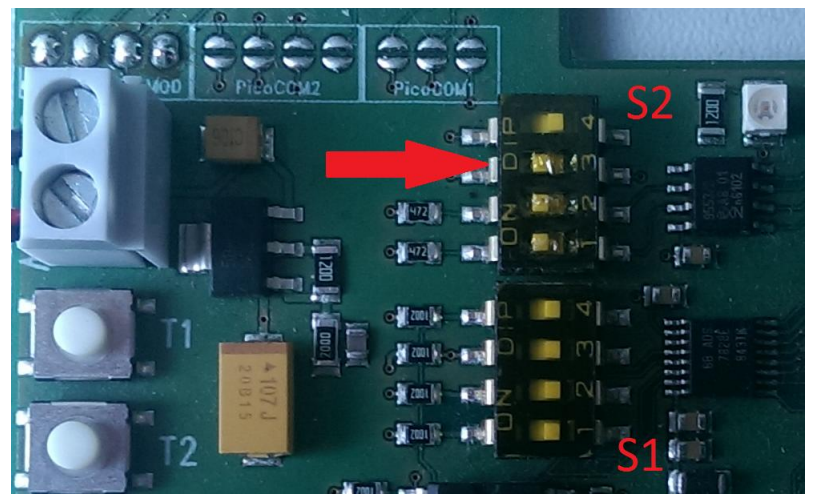

Figure 3: I2C extension board jumpers

Activate the fs\_rpmsg driver in make menuconfig. Typing "/" will open a search-bar there you can search fs\_rpmsg, now select the fs\_rpmsg driver by typing the corresponding number which you can see on the left of the block e.g. "1" and then type either "y" for activating it or "n" to deactivate it. After that you can exit the menuconfig and save the changes. Make sure to deactivate it later if you want to run other rpmsg examples.

If you are working with the PicoCOMA9X you also need to activate jumper 1 and 2 from S2. This jumpers are setting a Pull-up on the I2C wires because neither the module itself nor the baseboard have Pull-ups on the I2C data and clock wire.

#### **Execute binary**

If everything is set up, run

setenv m4\_file "fs\_adc\_i2c\_rpmsg\_demo.bin"

run m4

on the Cortex-M4, then boot Linux on the Cortex-A9. After you logged in, you can use

```
cat /sys/bus/rpmsg/drivers/fs_rpmsg/ virtio0.rpmsg-openamp-demo-
channel.-1.30/buffer
```

to get the results.

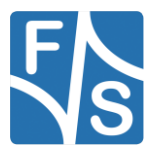

## 9.2.9 fs\_i2c\_extension\_board\_demo

## Description

This demo shows how to use I2C to control devices via master/slave-communication. The demo was designed by F&S to use the I2C Extension Board with FreeRTOS and a PCA9555 driver provided by F&S instead of onboard sensors. You can choose between a polling and interrupt demo on boot up.

#### Modifications made

A PCA9555 driver was implemented by F&S, the main.c was also reworked to communicate with the I2C Extension Board. The key for switching the LEDs has been debounced.

### Changes needed

You have to connect the I2C pins on the Starterkit with the corresponding ones on the I2C Extension Board. If you want to run the interrupt demo, you also have to connect a KEY to the corresponding GPIO and 3.3V

#### efusa9x

| Function  | Device | efusA9X Rev 1.2X | efus-SINTF Rev 1.30 |
|-----------|--------|------------------|---------------------|
| I2C_B_SCL | I2C3   | J4_84            | J22_46              |
| I2C_B_SDA | I2C3   | J4_82            | J22_45              |

| Set as | Function  | Device    | GPIO       | efusA9X Rev<br>1.2X | efus-SINTF Rev<br>1.30 |
|--------|-----------|-----------|------------|---------------------|------------------------|
| KEY    | I2C_B_IRQ | I2C3_IRQn | GPIO7_IO01 | J4_86               | J22_48                 |

#### PicoCOMA9X

| Function  | Device | PicoCOMA9X Rev 1.10 | PC2-SINTF | PCOMnet |
|-----------|--------|---------------------|-----------|---------|
| I2C_A_SCL | I2C4   | J2_33               | J10_10    | J3_10   |
| I2C_A_SDA | I2C4   | J2_32               | J10_9     | J3_9    |

| Set as | Function | Device | GPIO       | PicoCOMA9X<br>Rev 1.10 | PC2-SINTF | PCOMnet |
|--------|----------|--------|------------|------------------------|-----------|---------|
| KEY    | SPI_MISO | SPI1   | GPIO2_IO11 | J2_26                  | J10_3     | J3_3    |

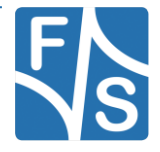

#### PicoCoreMX6SX

| Function  | Device | PicoCoreMX6SX Rev 1.20 | PCoreBBRGB Rec 1.20 |
|-----------|--------|------------------------|---------------------|
| I2C_A_SCL | I2C4   | J1_21                  | n.c.                |
| I2C_A_SDA | I2C4   | J1_23                  | n.c.                |

| Set as | Function | Device | GPIO       | PicoCoreMX6SX<br>Rev 1.10 | PCoreBBRGB<br>Rev 1.20 |
|--------|----------|--------|------------|---------------------------|------------------------|
| KEY    | GPIO4_25 | GPIO   | GPIO4_IO25 | J1_26                     | J10_4                  |

#### I2C-Extension-Board

| Name    | Connector |
|---------|-----------|
| I2C_SCL | J1_11     |
| I2C_SDA | J1_10     |

#### Execute binary

Connect the pins on the I2C Extension Board and the Starterkit like stated in the paragraph above and run

setenv m4\_file "fs\_i2c\_extension\_board\_demo.bin"

run m4

After the demo launched you will get the following screen:

```
----- i.MX 6SoloX i2c extension board example -----
Please select the i2c demo you want to run:
[1].PCA9555 I2C Extension Board Polling Demo
[2].PCA9555 I2C Extension Board Interrupt Demo
```

Now you can choose between a polling and interrupt version by pressing the corresponding key on the keyboard.

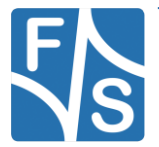

If you press '1', you will get

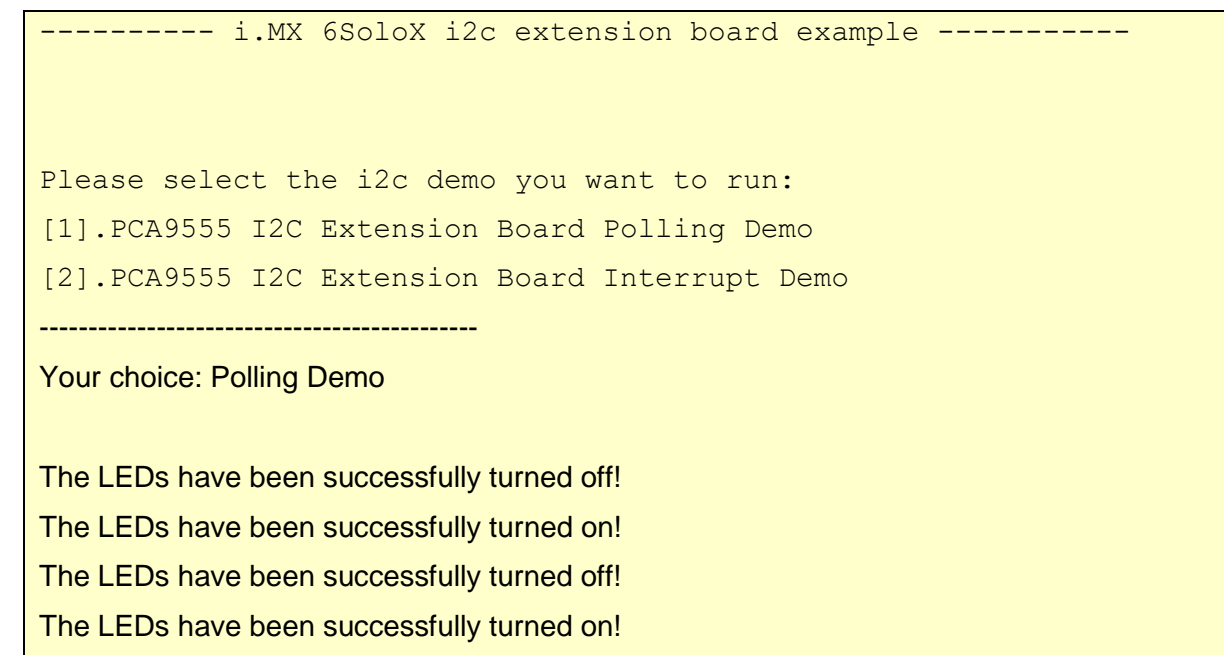

The LEDs have been successfully turned off!

And the LEDs on the I2C Extension board will be toggled every 1 s.

If you press '2', you will get

And the LEDs will be toggled if you press the button connected to the BOARD\_GPIO\_KEY.

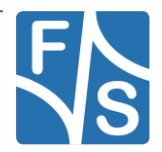

#### 9.2.10 periodic\_wfi\_tcm

#### Description

This demo also highlights the low power management feature of the Cortex-M4 by setting itself in sleep mode, informing Cortex-A9 about its power state who then can shut down all peripherals which are not needed anymore.

#### **Modifications made**

Commented out some lines in main.c since the demo now uses TCM instead of QSPI.

Changed CMAKE\_EXE\_LINKER\_FLAGS\_\* to use \*tcm\_lowpower.ld instead of \*qspi2b.ld

#### Changes needed

None

#### Execute binary

Run

mw.w 0x91f000 0x0 4; dcache flush

to clear the shared memory magic numbers and then

setenv m4\_file "periodic\_wfi.bin"

run m4

to kick off the demo. After the Cortex-A9 has booted, you can use the command in listing to set the Cortex-A9 in dormant mode. The Cortex-M4 will reactivate it after the EPIT has triggered.

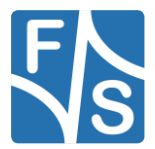

## 9.2.11 pingpong\_bm

## Description

The Master peer on Linux side sends an integer to the Cortex-M4 application, which adds one and transfers it back. This demo works on bare metal base.

## **Modifications made**

Added

```
LMEM_FlushSystemCache(LMEM);
LMEM_InvalidateSystemCache(LMEM);
```

to middleware/multicore/rpmsg\_lite/lib/rpmsg\_lite/rpmsg\_lite.c

Ported the rpmsg\_openAMP examples to rpmsg\_lite.

### **Changes needed**

Make sure that the fs\_rpmsg driver is deactivated.

### Execute binary

First run

```
setenv m4_file "rpmsg_pingpong_bm_example.bin"
```

run m4; boot

then wait for Linux OS to finish booting. Log in, then type

modprobe imx\_rpmsg\_pingpong

to load the pingpong master side module. After this you should see

```
Get DataFrom MasterSide:0Get DataFrom MasterSide:2Get DataFrom MasterSide:4
```

on Cortex-M4 and

```
get 1 (src: 0x0)
get 3 (src: 0x0)
get 5 (src: 0x0)
```

on Cortex-A9 side.

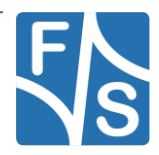

## 9.2.12 pingpong\_freertos

#### Description

The Master peer on Linux side sends an integer to the Cortex-M4 application, which adds one and transfers it back. The FreeRTOS RPMsg API is used here.

#### **Modifications made**

See Modifications made in pingpong\_bm.

#### **Changes needed**

Make sure that the fs\_rpmsg driver is deactivated.

#### Execute binary

#### First run

setenv m4\_file "rpmsg\_pingpong\_freertos\_example.bin"

run m4; boot

then wait for Linux OS to finish booting. Log in, then type

modprobe imx\_rpmsg\_pingpong

to load the pingpong master side module. After this you should see

```
Get Data From Master Side : 0
Get Data From Master Side : 2
Get Data From Master Side : 4
```

on Cortex-M4 and

```
get 1 (src: 0x0)
get 3 (src: 0x0)
get 5 (src: 0x0)
```

on Cortex-A9 side.

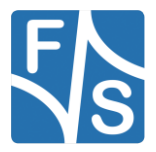

## 9.2.13 str\_echo\_bm

## Description

This demo demonstrate the RPMsg extension API by creating a channel from Cortex-A9 to Cortex-M4 via /dev/ttyRPMSG. After initialization, you can enter a string which then will be replied back and can be read from /dev/ttyRPMSG. This demo works on bare metal base.

## Modifications made

See Modifications made in pingpong\_bm.

## Changes needed

Make sure that the fs\_rpmsg driver is deactivated.

## Execute binary

#### First run

setenv m4\_file "rpmsg\_str\_echo\_bm\_example.bin"

run m4; boot

then wait for Linux OS to finish booting. Log in, then type

modprobe imx\_rpmsg\_tty

to load the tty master side module.

Now you can echo content via /dev/ttyRPMSG to the Cortex-M4, which then will reply this back to said device:

```
echo 'Test' > /dev/ttyRPMSG30 && read x < /dev/ttyRPMSG30 && echo
$x</pre>
```

This will send the string "Test" to the Cortex-M4, read out /dev/ttyRPMSG again to a variable and print this in the terminal.

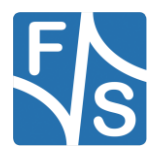

## 9.2.14 str\_echo\_freertos

#### Description

This demo demonstrate the FreeRTOS RPMsg extension API by creating a channel from Cortex-A9 to Cortex-M4 via /dev/ttyRPMSG. After initialization, you can enter a string which then will be replied back and can be read from /dev/ttyRPMSG. This demo uses the FreeRTOS RPMsg API.

#### **Modifications made**

See Modifications made in **pingpong\_bm**.

#### **Changes needed**

Make sure that the fs\_rpmsg driver is deactivated.

### Execute binary

First run

```
setenv m4_file "rpmsg_str_echo_freertos_example.bin"
```

```
run m4; boot
```

then wait for Linux OS to finish booting. Log in, then type

modprobe imx\_rpmsg\_tty

to load the tty master side module.

Now you can echo content via /dev/ttyRPMSG to the Cortex-M4, which then will reply this back to said device:

```
echo 'Test' > /dev/ttyRPMSG30 && read x < /dev/ttyRPMSG30 && echo
$x</pre>
```

This will send the string "Test" to the Cortex-M4, read out /dev/ttyRPMSG again to a variable and print this in the terminal.

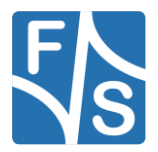

## 9.2.15 sema4\_demo

## Description

Simple demo which shows how to implement a multicore mutex without spinning with CPU.

**Modifications made** 

None

## Changes needed

None

## Execute binary

Run

```
setenv m4_file "sema4_demo.bin"
run m4
```

to kick off the demo.

## 9.2.16 sensor\_demo

This example wasn't ported because the efusA9X does not provide any onboard sensors.

You can still find the demo in

not\_tested/fsimx6sx/sensor\_demo

but you should use the  $\texttt{i2c}\_\texttt{extension}\_\texttt{board}\_\texttt{demo}$  with the I2C Extension Board from F&S instead.

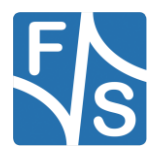

## 9.3 driver\_examples

## 9.3.1 adc\_imx6sx (efusa9x only)

#### Description

This example demonstrate the usage of the ADC on the efusA9X by measuring the AD input on the ADC1\_IN0, converting and printing the result every 5 second to the console.

#### **Modifications made**

None

#### Changes needed

The efusA9X does not have the RN3 resistor network (22R) connected on the board by default, so keep in mind to add this if you want to run the example.

#### Execute binary

Run

```
setenv m4_file "adc_imx6sx_example.bin"
run m4
```

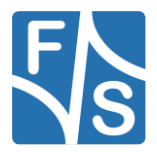

## 9.3.2 ecspi\_interrupt

## Description

In this example the master board transfers an array to the slave board, which is then send back to the master. This demo uses interrupts.

## Modifications made

Inserted function calls

```
ECSPI_SetDataInactiveState(BOARD_ECSPI_MASTER_BASEADDR,
BOARD_ECSPI_MASTER_CHANNEL, ecspiDataLineStayLow);
and
ECSPI_SetDataInactiveState(BOARD_ECSPI_SLAVE_BASEADDR,
BOARD_ECSPI_SLAVE_CHANNEL, ecspiDataLineStayLow);
```

to the master and slave  $\tt main.c$  to keep MOSI low between assertion of CS and starting the clock.

## **Changes needed**

You have to connect the masters MOSI, MISO, CLK and CS1 ping with their counterparts on the slave board (MOSI  $\rightarrow$  MOSI, MISO  $\rightarrow$  MISO, CLK  $\rightarrow$  CLK and SSx/CSx  $\rightarrow$  SSx/CSx).

## efusa9x

| Function   | Device | efusA9X Rev 1.2X | efus-SINTF Rev 1.30 |
|------------|--------|------------------|---------------------|
| SPI_B_MISO | SPI1   | J4_50            | J22_23              |
| SPI_B_MOSI | SPI1   | J4_52            | J22_24              |
| SPI_B_CLK  | SPI1   | J4_54            | J22_25              |
| SPI_B_CS1  | SPI1   | J4_56            | J22_26              |

## PicoCOMA9X

| Function | Device | PicoCOMA9X Rev 1.10 | PC2-SINTF | PCOMnet |
|----------|--------|---------------------|-----------|---------|
| SPI_MISO | SPI1   | J2_26               | J10_3     | J3_3    |
| SPI_MOSI | SPI1   | J2_29               | J10_6     | J3_6    |
| SPI_CLK  | SPI1   | J2_28               | J10_5     | J3_5    |
| SPI_CS0  | SPI1   | J2_27               | J10_4     | J3_4    |

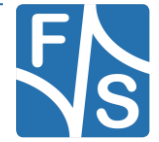

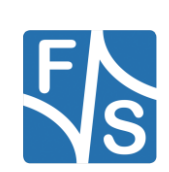

## PicoCoreMX6SX

| Function   | Device | PicoCoreMX6SX Rev 1.20 | PCoreBBRGB Rec 1.20 |
|------------|--------|------------------------|---------------------|
| SPI_A_MISO | ECSPI5 | J1_16                  | J10_17              |
| SPI_A_MOSI | ECSPI5 | J1_18                  | J10_16              |
| SPI_A_CLK  | ECSPI5 | J1_20                  | J10_12              |
| SPI_A_SS0  | ECSPI5 | J1_14                  | J10_14              |

#### **Execute binary**

First run

```
setenv m4_file "ecspi_interrupt_master_example.bin"
```

run m4

on the master board. Wait for the following line to appear on the terminal connected to the Cortex-M4:

Press "s" when spi slave is ready.

Now connect to the slave board and run

```
setenv m4_file "ecspi_interrupt_slave_example.bin"
```

run m4

If the demo kicks off on the slave board, press "s" on the terminal connected to the masters board Cortex-M4. Now you should see data transmitted between the two boards.

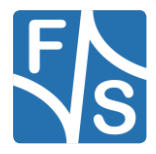

## 9.3.3 ecspi\_polling

#### Description

In this example the master board transfers an array to the slave board, which is then send back to the master. This demo uses the polling mode for achieving its goal.

#### **Modifications made**

Inserted function calls

ECSPI\_SetDataInactiveState(BOARD\_ECSPI\_MASTER\_BASEADDR,

BOARD\_ECSPI\_MASTER\_CHANNEL, ecspiDataLineStayLow);

and

```
ECSPI_SetDataInactiveState(BOARD_ECSPI_SLAVE_BASEADDR,
```

BOARD\_ECSPI\_SLAVE\_CHANNEL, ecspiDataLineStayLow);

to the master and slave  $\tt main.c$  to keep MOSI low between assertion of CS and starting the clock.

#### Changes needed

See **ecspi\_interrupt** for information on wiring the two boards.

#### Execute binary

First run

```
setenv m4_file "ecspi_polling_master_example.bin"
```

run m4

on the master board. Wait for the following line to appear on the terminal connected to the Cortex-M4:

Press "s" when spi slave is ready.

Now connect to the slave board and run

```
setenv m4_file "ecspi_polling_slave_example.bin"
```

run m4

If the demo kicks off on the slave board, press "s" on the terminal connected to the masters board Cortex-M4. Now you should see data transmitted between the two boards.

## Attention

There is a bug inside the iMX6 which prevents the usage of burst lengths greater than [(32 \* n) + 1], so don't set it to more than 32!

Note 2: Maximum Burstlength

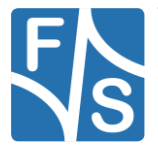

## 9.3.4 epit

## Description

Simple application demonstrating two different EPIT instances (EPIT1 and EPIT2) catching each other's counter every 0.5 s.

#### **Modifications made**

None

### Changes needed

None

## Execute binary

Run

```
setenv m4_file "epit_example.bin"
run m4
```

to kick off the demo.

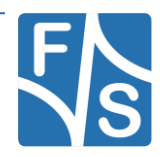

## 9.3.5 flexcan\_loopback\_epit

#### Description

This example demonstrates the FlexCAN module loopback operating mode by sending data from the tx message buffer to its own rx message buffer.

#### **Modifications made**

None

### Changes needed

None

#### Execute binary

Run

```
setenv m4_file "flexcan_loopback_epit_example.bin"
```

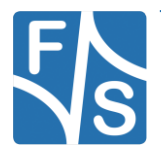

## 9.3.6 flexcan\_network\_epit

#### Description

Like in the  ${\tt can\_wakeup}$  demo this one will send data packets over the CAN bus between two boards.

#### **Modifications made**

None

#### Changes needed

Connect CAN\_\*\_H to the corresponding CAN\_\*\_H on the second board and do the same with CAN\_\*\_L.

#### efusa9x

| Function | Device   | efusA9X Rev<br>1.2X | Function | efus-SINTF Rev 1.30 |
|----------|----------|---------------------|----------|---------------------|
| CAN_B_TX | FLEXCAN2 | J4_35               | CAN_B_H  | J22_55              |
| CAN_B_RX | FLEXCAN2 | J4_37               | CAN_B_L  | J22_56              |

#### PicoCOMA9X

| Function | Device   | PicoCOMA9X<br>Rev 1.10 | Function | PC2-SINTF | PCOMnet |
|----------|----------|------------------------|----------|-----------|---------|
| CAN_A_TX | FLEXCAN1 | J2_30                  | CANH     | J10_25    | J3_13   |
| CAN_A_RX | FLEXCAN1 | J2_31                  | CANL     | J10_26    | J3_14   |

#### PicoCoreMX6SX

| Function | Device   | PicoCoreMX6SX Rev 1.10 | Function | PCoreBBRGB Rec 1.20 |
|----------|----------|------------------------|----------|---------------------|
| CAN_A_TX | FLEXCAN1 | J1_12                  | CAN_1_H  | J6_4                |
| CAN_A_RX | FLEXCAN1 | J1_10                  | CAN_1_L  | J6_3                |

You need to compile two versions of the software. The first one need

#define NODE 1

#### The other must be built with

2

#define NODE

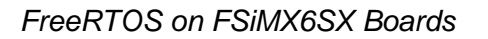

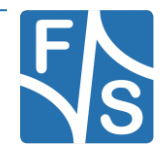

#### Save each \*.bin under a different name (like

flexcan\_network\_epit\_example\_b1.bin) before transferring them to the boards RAM.

#### Execute binary

#### Run

setenv m4\_file "flexcan\_network\_epit\_example\_b1.bin"

run m4

#### on board 1 and

setenv m4\_file "flexcan\_network\_epit\_example\_b2.bin"

run m4

on the other one.

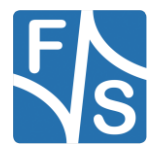

## 9.3.7 gpio\_imx

## Description

This simple application shows how to use LED, buttons, etc. connected to the board via the GPIO interface.

#### **Modifications made**

Added

configure\_gpio\_pin(BOARD\_GPIO\_LED\_CONFIG);

### **Changes needed**

Connect a *LED* and a *KEY* to the GPIOs.

#### efusa9x

| Set as     | Function  | Device    | GPIO       | efusA9X Rev<br>1.2X | efus-SINTF Rev<br>1.30 |
|------------|-----------|-----------|------------|---------------------|------------------------|
| KEY        | I2C_B_IRQ | I2C3_IRQn | GPIO7_IO01 | J4_86               | J22_48                 |
| LED, BLINK | PWM_A     | PWM5      | GPIO3_IO24 | J4_25               | J22_32                 |

## PicoCOMA9X

| Set as     | Function | Device | GPIO       | PicoCOMA9X<br>Rev 1.10 | PC2-SINTF | PCOMnet |
|------------|----------|--------|------------|------------------------|-----------|---------|
| KEY        | SPI_MISO | SPI1   | GPIO2_IO11 | J2_26                  | J10_3     | J3_3    |
| LED, BLINK | SPI_MOSI | SPI1   | GPIO2_IO15 | J2_29                  | J10_6     | J3_6    |

#### PicoCoreMX6SX

| Set as     | Function | Device | GPIO       | PicoCoreMX6SX<br>Rev 1.10 | PCoreBBRGB<br>Rev 1.20 |
|------------|----------|--------|------------|---------------------------|------------------------|
| KEY        | GPIO4_25 | GPIO   | GPIO4_IO25 | J1_26                     | J10_4                  |
| LED, BLINK | GPIO4_26 | GPIO   | GPIO4_IO26 | J1_24                     | J10_3                  |

Connect the KEY to 3.3V and the LED to GND.

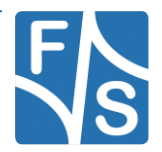

## Execute binary

#### Run

```
setenv m4_file "gpio_imx_example.bin"
run m4
```

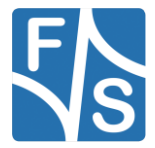

## 9.3.8 i2c\_interrupt\_extension\_board\_imx6sx

## Description

A sample application which uses the FreeRTOS I2C API to let the board communicate as a master with other i2c slaves. It will configure the I2C Extension Board via I2C and then start a chaser light on it to check if the configuration was successful. This application uses interrupts.

### **Modifications made**

Used the <code>i2c\_interrupt\_sensor\_imx6sx</code> as a template and changed the purpose and functionality.

### Changes needed

You have to connect the I2C pins on the Starterkit with the corresponding ones on the I2C Extension Board.

#### efusa9x

| Function  | Device | efusA9X Rev 1.2X | efus-SINTF Rev 1.30 |
|-----------|--------|------------------|---------------------|
| I2C_B_SCL | I2C3   | J4_84            | J22_46              |
| I2C_B_SDA | I2C3   | J4_82            | J22_45              |

#### PicoCOMA9X

| Function  | Device | PicoCOMA9X Rev 1.10 | PC2-SINTF | PCOMnet |
|-----------|--------|---------------------|-----------|---------|
| I2C_A_SCL | I2C4   | J2_33               | J10_10    | J3_10   |
| I2C_A_SDA | I2C4   | J2_32               | J10_9     | J3_9    |

## PicoCoreMX6SX

| Function  | Device | PicoCoreMX6SX Rev 1.20 | PCoreBBRGB Rec 1.20 |
|-----------|--------|------------------------|---------------------|
| I2C_A_SCL | I2C4   | J1_21                  | n.c.                |
| I2C_A_SDA | I2C4   | J1_23                  | n.c.                |

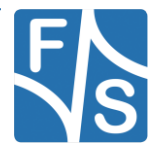

#### I2C-Extension-Board

| Name    | Connector |
|---------|-----------|
| I2C_SCL | J1_11     |
| I2C_SDA | J1_10     |

#### Execute binary

Connect the pins as stated in "Changes needed", then run

```
setenv m4_file
"i2c_imx_interrupt_extension_board_imx6sx_example.bin"
run m4
```

to kick of the demo. You will see the following screen and a chaser light on the I2C Extension Board, which goes from the left to the right *LED* and then vice versa:

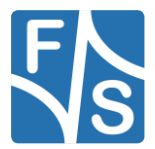

## 9.3.9 i2c\_polling\_extension\_board\_imx6sx

## Description

A sample application which uses the FreeRTOS I2C API to let the board communicate as a master with other i2c slaves. It will configure the I2C Extension Board via I2C and then start a chaser light on it to check if the configuration was successful. This application uses polling.

### **Modifications made**

Used the <code>i2c\_interrupt\_sensor\_imx6sx</code> as a template and changed the purpose and functionality.

### Changes needed

See i2c\_imx\_interrupt\_extension\_board\_imx6sx section "Changes Needed" for the required pin connections for the I2C bus.

### **Execute binary**

Connect the pins as stated in "Changes needed", then run

```
setenv m4_file
"i2c_imx_polling_extension_board_imx6sx_example.bin"
run m4
```

to kick of the demo. You will see the following screen and a chaser light on the I2C Extension Board, which goes from the left to the right *LED* and then vice versa:

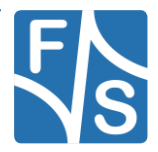

## 9.3.10 i2c\_interrupt\_sensor\_imx6sx

This example wasn't ported because the efusA9X does not provide any onboard sensors.

You can still find the demo in

not\_tested/fsimx6sx/sensor\_demo

but you should use the <code>i2c\_interrupt\_extension\_board\_imx6sx</code> with the I2C Extension Board from F&S instead.

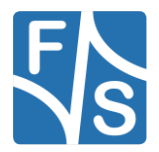

## 9.3.11 i2c\_polling\_sensor\_imx6sx

See "6.2.8 i2c\_interrupt\_sensor\_imx6sx" for more information.

 $Use \verb"i2c_polling_extension_board_imx6sx" instead.$ 

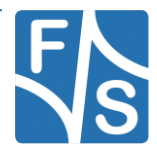

## 9.3.12 uart\_polling

#### Description

This example works similar to the  $hello\_world$  one except that it only echos input and uses a polling interface.

#### **Modifications made**

None

#### **Changes needed**

None

#### **Execute binary**

Run

```
setenv m4_file "uart_imx_polling_example.bin"
```

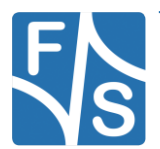

## 9.3.13 uart\_interrupt

## Description

This example works similar to the  ${\tt hello\_world}$  one except that it only echos input and uses interrupts.

#### **Modifications made**

None

## Changes needed

None

### **Execute binary**

Run

```
setenv m4_file "uart_imx_interrupt_example.bin"
```

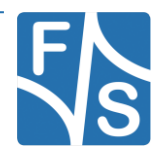

## 9.3.14 wdog\_imx

#### Description

Simple demo which enables WDOG with 1.5s timeout and an interrupt is triggered to refresh the WDOG timer four times.

#### **Modifications made**

None

### Changes needed

None

## Execute binary

Run

```
setenv m4_file "wdog_imx_example.bin"
```

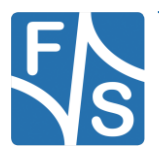

Appendix

# 10 Appendix

## List of Figures

| Figure 1: Register with F&S website              | 18 |
|--------------------------------------------------|----|
| Figure 2: Unlock software with the serial number | 19 |
| Figure 3: I2C extension board jumpers            | 43 |

## List of Tables

| Table 1: A9, M4 Memory map                        | 15 |
|---------------------------------------------------|----|
| Table 2: Content of the created release directory | 21 |

## **Known Issues**

As stated in the IMX6SXCE, Rev. 1 from 04/2016, there is an issue with some of the I.MX6 SoloX chips sold on the PicoCOMA9X. This prevents the usage of all RDC\_\* calls from the FreeRTOS API, otherwise the Cortex-A9 or Cortex-M4 will hang.

This occur on chips with date code less than 1524. Apparently, there is no known solution to this problem. Contact F&S for more information.

See

http://cache.freescale.com/files/32bit/doc/errata/IMX6SXCE.pdf?fasp=1&WT\_TYPE=Errata& WT\_VENDOR=FREESCALE&WT\_FILE\_FORMAT=pdf&WT\_ASSET=Documentation&fileEx t=.pdf for a detailed description on this.

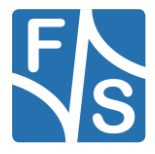
## Third Party Agreement from Real Time Engineers Ltd.

Any FreeRTOS source code, whether modified or in its original release form, or whether in whole or in part, can only be distributed by you under the terms of version 2 of the GNU General Public License plus this exception. An independent module is a module which is not derived from or based on FreeRTOS.

Clause 1: Linking FreeRTOS with other modules is making a combined work based on FreeRTOS. Thus, the terms and conditions of the GNU General Public License V2 cover the whole combination.

As a special exception, the copyright holders of FreeRTOS give you permission to link FreeRTOS with independent modules to produce a statically linked executable, regardless of the license terms of these independent modules, and to copy and distribute the resulting executable under terms of your choice, provided that you also meet, for each linked independent module, the terms and conditions of the license of that module. An independent module is a module which is not derived from or based on FreeRTOS.

Clause 2: FreeRTOS may not be used for any competitive or comparative purpose, including the publication of any form of run time or compile time metric, without the express permission of Real Time Engineers Ltd. (this is the norm within the industry and is intended to ensure information accuracy).

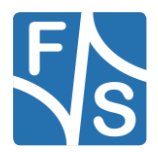

Appendix

## **Important Notice**

The information in this publication has been carefully checked and is believed to be entirely accurate at the time of publication. F&S Elektronik Systeme assumes no responsibility, however, for possible errors or omissions, or for any consequences resulting from the use of the information contained in this documentation.

F&S Elektronik Systeme reserves the right to make changes in its products or product specifications or product documentation with the intent to improve function or design at any time and without notice and is not required to update this documentation to reflect such changes.

F&S Elektronik Systeme makes no warranty or guarantee regarding the suitability of its products for any particular purpose, nor does F&S Elektronik Systeme assume any liability arising out of the documentation or use of any product and specifically disclaims any and all liability, including without limitation any consequential or incidental damages.

Products are not designed, intended, or authorised for use as components in systems intended for applications intended to support or sustain life, or for any other application in which the failure of the product from F&S Elektronik Systeme could create a situation where personal injury or death may occur. Should the Buyer purchase or use a F&S Elektronik Systeme product for any such unintended or unauthorised application, the Buyer shall indemnify and hold F&S Elektronik Systeme and its officers, employees, subsidiaries, affiliates, and distributors harmless against all claims, costs, damages, expenses, and reasonable attorney fees arising out of, either directly or indirectly, any claim of personal injury or death that may be associated with such unintended or unauthorised use, even if such claim alleges that F&S Elektronik Systeme was negligent regarding the design or manufacture of said product.

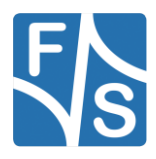